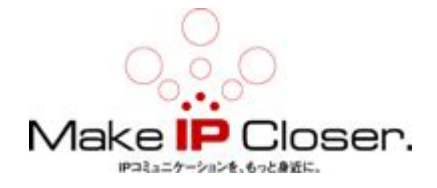

## GXW410X のスタートアップ方法

## 1. 付属品の確認

GXW4104(8)の接続は簡単です。始める前に内容物の確認をしてください。 箱を開いて全てのものがそろっているかご確認下さい。

- · GXW4104(8)本体1台
- ・ イーサネットケーブル 1本
- ・ 1 2 V AC アダプター 1個

## 2. GXW4104(8)の接続

GXW4104 (8) ゲートウェイを管理したり、VoIP ネットワークに接続するのは, 少し複雑です。

下の6ステップで、GXW4104(8)をインターネットに接続したり、本体にアク セスして設定を行えます。

- ① イーサネットケーブルで WAN ポートとアップリンクを接続する。
- 初期設定を行うため、別のイーサネットケーブルで、LAN ポートと PC を接続し、PC をルータのように使用する。
- ③ AC アダプターをコンセントに接続し、GXW4104(8)に接続する。その後、 本体の電源を投入する。
- ④ PC で、grandstream configuration generator.zip を解凍し、その中の IPQuery を使用して GXW4104(8)の IP アドレスを探してください。
  (ア) PC は、DHCP に設定すること。
- ⑤ ブラウザでこのアドレスを入れると GXW4104 (8)の GUI 画面が出てきます。
- ⑥ Login ID は admin です。

GXW410x

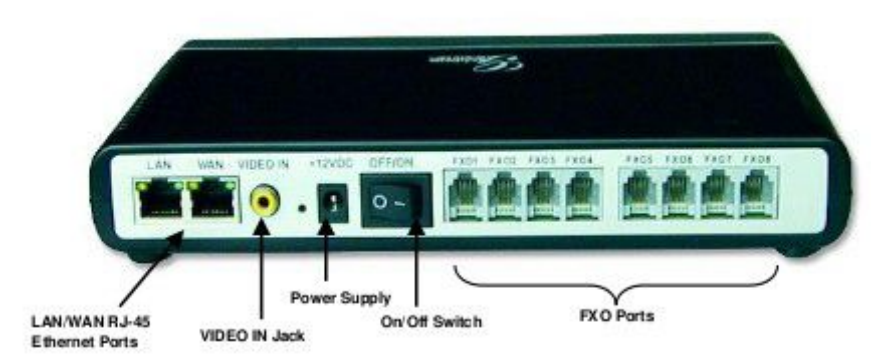

3. 状態

①全 LED がグリーンに点灯

- ②READY, WAN, LAN の LED がゆっくり点滅し、ファームウェアがアップグレード又はプロビジョニング状態を表示
- ③POWER, READY, WAN の LED が点灯し、装置が稼動して SIP サーバにレジスト が成功したことを表します。
- ④READY の LED がゆっくり点滅し、装置が SIP サービスプロバイダにレジストが出来てない状態を表します。

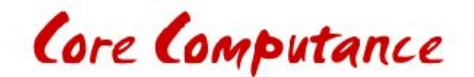